## USER MANUAL FOR YONO – NEPAL SBI SELF REGISTRATION (RETAIL)

| 1. Customer Click on "New YONO Registration"<br>Button          | 2. Enter Saving or Current account number and click on Submit | 3. Accept Consent and click on Next                                                                            |
|-----------------------------------------------------------------|---------------------------------------------------------------|----------------------------------------------------------------------------------------------------|
| 6:23 O *a 100 #a 11 @                                           | 6:23 び 和 歸著 醋 司 "約1 @)                                        | 6:24 ଔ ଛଛି ଅଞ ,ା ଁକ୍ମା ເ⊛                                                                                      |
| < yono 🍞 Nepal SBI Bank                                         | < yono 🕜 Nepal SBI Bank                                       | < yono 🍘 Nepal SBI Bank                                                                                        |
| Features for your personal<br>banking needs                     | 1.0.7 (27.01)<br>Welcome                                      | 1.0.7 (27.01)<br>Things to know before you begin                                                               |
|                                                                 | Please enter your details Account Number                      | Your account will be for your own<br>benefit and should not be used for third<br>party transactions            |
| YONO Remit<br>Remittance to India Fund Transfer<br>Within Nepal |                                                               | <ul> <li>All important account related<br/>communication will be conveyed using<br/>online channels</li> </ul> |
|                                                                 |                                                               |                                                                                                    |
| Fixed Deposit ATM                                               |                                                               |                                                                                                    |
|                                                                 |                                                               |                                                                                                    |
| Bill Payments Spend Analysis                                    |                                                               |                                                                                                    |
| New YONO Registration<br>For Existing NSBL Customers only       |                                                               | I, hereby give consent to register for Internet<br>Net Banking.                                                |
|                                                                 |                                                               |                                                                                                    |
| APM ID: F0_Tran_2244                                            | SUBMIT                                                        | NEXT                                                                                                    |
|                                                                 |                                                               |                                                                                                    |

| 4. New Customers click on Proceed                                       | <ol> <li>Provide all the customer details and click on<br/>Next.<br/>Customer ID will be the Login User ID as<br/>shown below (177109893).</li> </ol> | 6. Set Login Password and click on Next                                                                                                    |
|-------------------------------------------------------------------------|----------------------------------------------------------------------------------------------------|----------------------------------------------------------------------------------------------------|
| 6:24 전 🔊 🌆 🔐 湖 대 "위미 🖅                                                  | 6:26 び 编 <sup>12,0</sup> 湖 ,市 端山 @                                                                                                    | 12:54 이 神 総 础 백리 리 (國)                                                                                                    |
| < yono 🕥 Nepal SBI Bank                                                 | الله yono 🎓 Nepal SBI Bank 🕅                                                                                                    | < yono 🍙 Nepal SBI Bank                                                                                                    |
| 1.0.7 (27.01)<br>Internet Banking                                       | 1.9.7 (27.01)<br>Registration for internet banking                                                                                                    | Please set your login password                                                                                                    |
|                                                                         | Title 🗸 First Name                                                                                                    | Login Password                                                                                                    |
|                                                                         | Middle Name (if applicable)                                                                                                    | Confirm Login Password                                                                                                    |
| To use SBI YONO Nepal, please<br>complete internet banking registration | Last Name<br>Gender ✓<br>Customer ID<br>177109893                                                                                                    | Your password should contain<br>1. At least of 8 characters<br>2. At least 1 uppercase character<br>3. At least one special character should be used e.g. (# \$ 7.8.<br>4. At least one character should be numeric (0-9)<br>5. No spaces<br>6. Should not contain the entire ID |
| in a few quick steps                                                    | Mobile Number Email ID 8073                                                                                                    |                                                                                                    |
| PROCEED                                                                 | Verification Code Nets Conformer NEXT Respondential                                                                                                   | NEXT                                                                                                    |
|                                                                         |                                                                                                    |                                                                                                    |

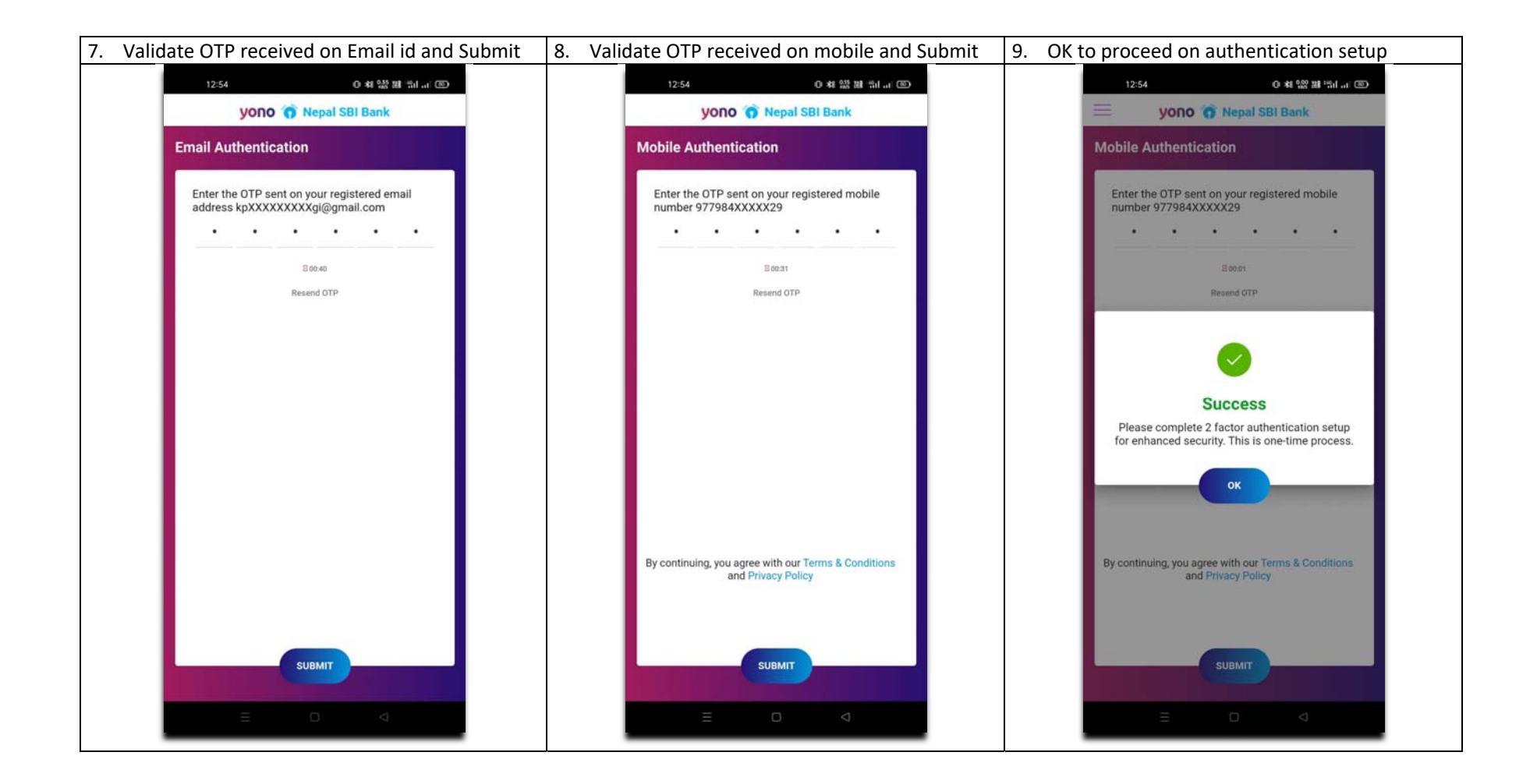

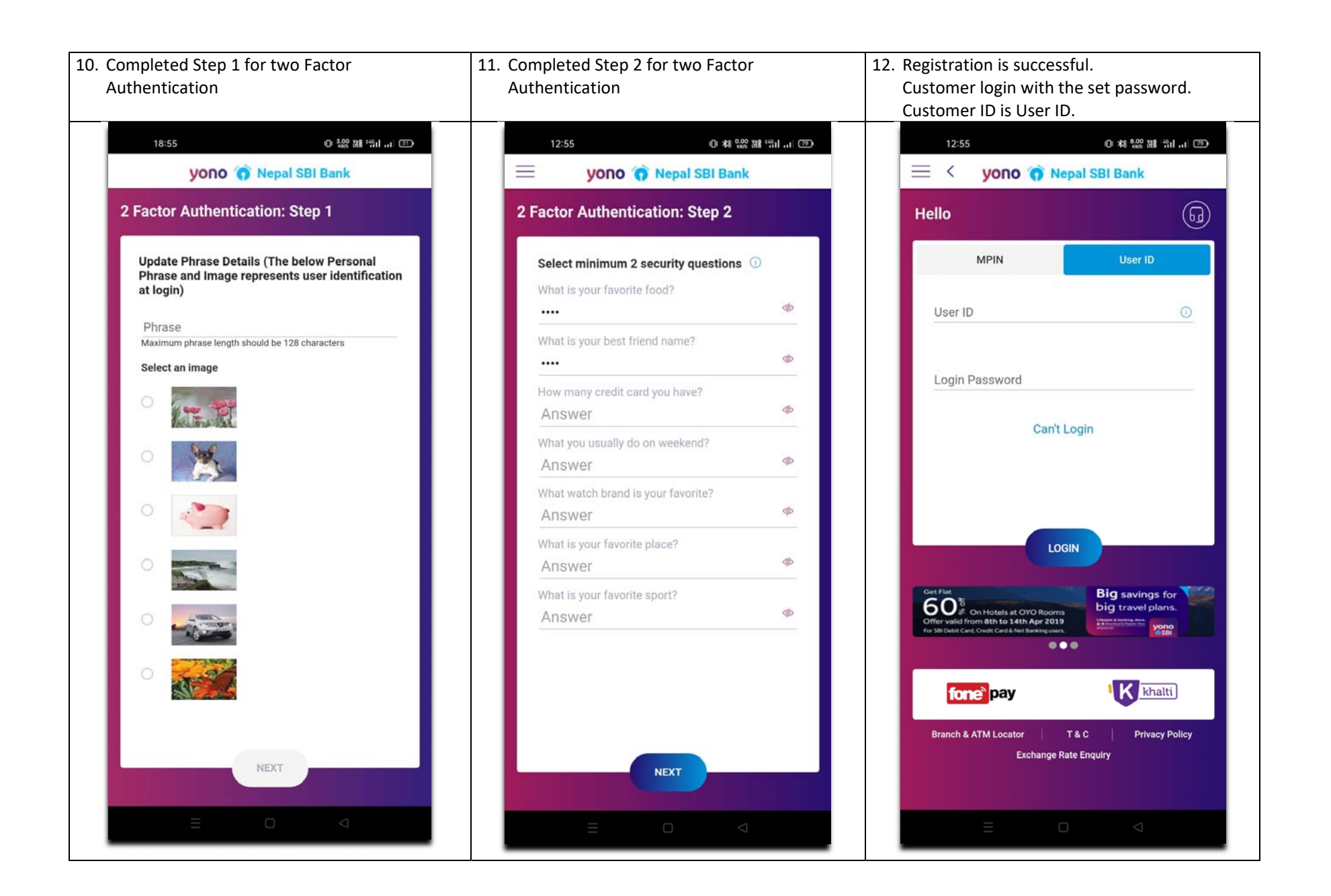